## 设备转科流程指引

## 一、 设备转科操作流程

 在设备档案管理的查询设备档案界面中,找到需要转科的设备,点击详 情,进入档案详情界面。

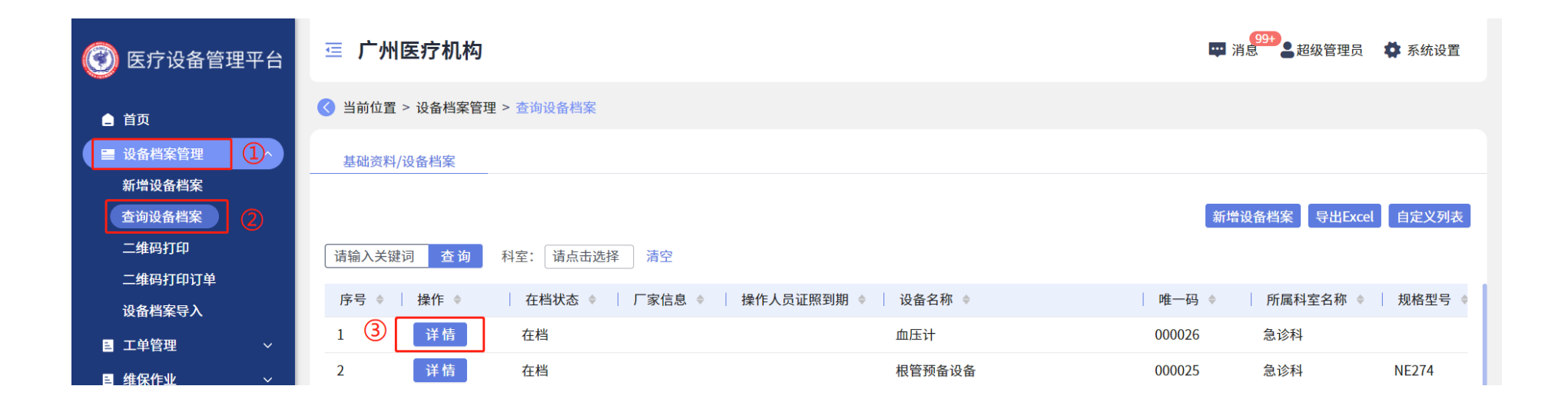

## 2. 点击右上角的修改,进入档案修改界面后,选择设备即将转去的科室, 完成后点击保存,即可完成转科。

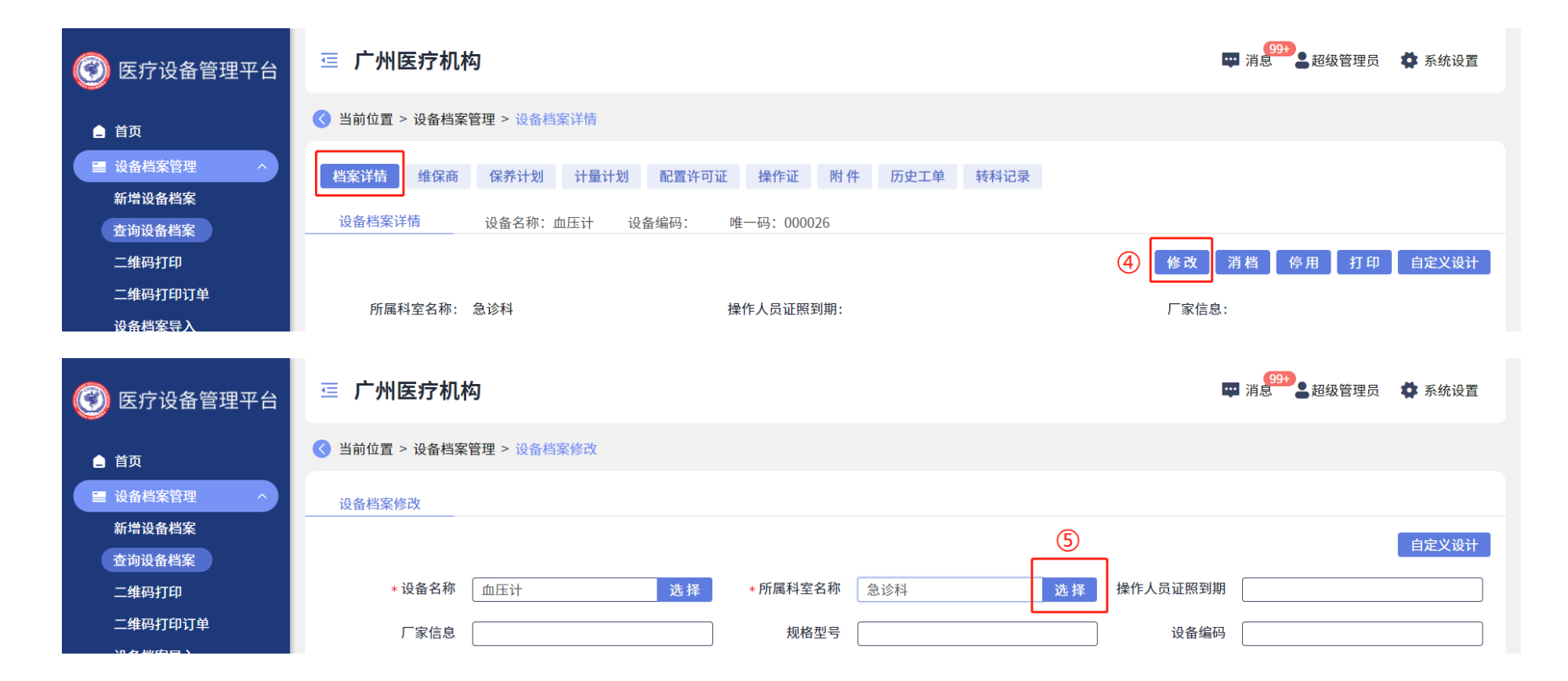

| 请选择科室         |             |          |       |      |          |       | 8               |
|---------------|-------------|----------|-------|------|----------|-------|-----------------|
| 请输入查询条件       | 查询          |          |       |      |          | 亲     | <b>后</b> 增科室 刷新 |
| 操作            |             |          |       | 科室名称 |          |       |                 |
| 〇 详请          |             |          |       | 口腔科  |          |       |                 |
| 〇 详请          |             |          |       | 皮肤科  |          |       |                 |
| 〇  详请         |             |          |       | 消毒室  |          |       |                 |
| ○⑥ 详请         |             |          |       | 麻醉科  |          |       |                 |
| ●  详请         |             |          |       | 检验科  |          |       |                 |
| 〇 详请          |             |          |       | 急诊科  |          |       |                 |
| 🔇 当前位置 > 设备档案 | 管理 > 设备档案修改 |          |       |      |          |       |                 |
| 设备档案修改        |             |          |       |      |          |       |                 |
|               |             |          |       |      |          |       | 自定义设计           |
| * 设备名称        | 血压计选择       | * 所属科室名称 | 检验科   | 选择   | 操作人员证照到期 |       |                 |
| 厂家信息          |             | 规格型号     |       |      | 设备编码     |       |                 |
| 单位            |             | 设备品牌     |       | ~    | 产地       |       |                 |
| 生产厂家          |             | 序列号      |       |      | 质保类型     |       | $\vee$          |
| UDI码          |             | 生产日期     | 请选择日期 | Ë    | 质保到期日    | 请选择日期 | Ë               |
| 购买日期          | 请选择日期       | 安装日期     | 请选择日期 | Ë    | 计量方式     |       | V               |
| 保养方式          | V           | 设备描述     |       |      |          |       |                 |
|               |             |          |       |      |          |       |                 |
|               |             |          | 7     |      |          |       |                 |
|               |             |          | 保存    |      |          |       |                 |

## 二、 查询转科记录

在设备档案管理的查询设备档案界面中,找到对应的设备,点击<mark>详情</mark>,进 入<mark>档案详情</mark>界面。点击页面上方的<mark>转科记录</mark>,即可查看该设备的所有转科 记录。

| 🕐 医疗设备管理平台                                                                                                    | 三 广州医疗机构                                                                                                    |                                                              | □ 消息<br>□ 第18<br>□ □ □ □ □ □ □ □ □ □ □ □ □ □ □ □ □ □ □                                                      | 员 🏼 🏟 系统设置 |
|----------------------------------------------------------------------------------------------------|----------------------------------------------------------------------------------------------------|--------------------------------------------------------------|----------------------------------------------------------------------------------------------------|------------|
| ▲ 首页                                                                                                    | 〇 当前位置 > 设备档案管理 > 查询设备档案                                                                                                    |                                                              |                                                                                                    |            |
| ■ 设备档案管理 ①^                                                                                                    | 基础资料/设备档案                                                                                                    |                                                              |                                                                                                    |            |
| 新增设备档案                                                                                                    |                                                                                                    |                                                              |                                                                                                    |            |
| 查询设备档案                                                                                                    |                                                                                                    |                                                              | 新增设备档案  导出E                                                                                                 | cel 自定义列表  |
| 二维码打印                                                                                                    | 请输入关键词 查询 科室: 请点击选择 清空                                                                                                    |                                                              |                                                                                                    |            |
| 二维码打印订单                                                                                                    | 序号 ◇ │ 操作 ◇ │ 存档状态 ◇ │ 厂家信息 ◇ │ 枚                                                                                                    | ●作人员证照到期 ◆ │ 设备名称 ◆                                          | 唯一码 ◆ 所属科室名称                                                                                                | ◆ 规格型号 ◆   |
| 设备档案导入                                                                                                    |                                                                                                    | 血压计                                                          | 000026 刍诊利                                                                                                  |            |
| ■ 工単管理 ~                                                                                                    |                                                                                                    |                                                              |                                                                                                    |            |
| ■ 维保作业 ~                                                                                                    | 2 详情 在档                                                                                                    | <b></b>                                                      | 000025 急诊科                                                                                                  | NE274      |
|                                                                                                    |                                                                                                    |                                                              |                                                                                                    |            |
| 🞯 医疗设备管理平台                                                                                                    | 三 广州医疗机构                                                                                                    |                                                              | 99+)<br>消息<br>超级管理:                                                                                         | 员 🔹 系统设置   |
| ⑦ 医疗设备管理平台 ▲ 首页                                                                                                    | <ul> <li>ご 广州医疗机构</li> <li>③ 当前位置 &gt; 设备档案管理 &gt; 设备档案详情</li> </ul>                                                                                                    | (4)                                                          | 99+)<br>消息 超级管理:                                                                                            | 员 🏼 🏚 系统设置 |
| <ul> <li>● 首页</li> <li>■ 设备档案管理</li> <li>▲ 本時初名##客</li> </ul>                                                                                                    | <ul> <li>ご 广州医疗机构</li> <li>③ 当前位置 &gt; 设备档案管理 &gt; 设备档案详情</li> <li>档案详情 维保商 保养计划 计量计划 配置许可证</li> </ul>                                                                                                    | ④           操作证 附件 历史工单         转料记录                         | ☞ 消息 99+ 2 超级管理                                                                                             | 员 🏾 🍄 系统设置 |
| <ul> <li>● 首页</li> <li>● 首页</li> <li>● 道及番档案管理</li> <li>▲新增设备档案</li> <li>▲ 奇海设备档案</li> </ul>                                                                                                    | <ul> <li> <b>广州医疗机构</b> <ul> <li>③ 当前位置 &gt; 设备档案管理 &gt; 设备档案详情         </li> <li>档案详情 维保商 保养计划 计量计划 配置许可证             </li> <li>设备转科记录 设备名称:血压计 设备编码: 唯一         </li> </ul> </li> </ul>                                                    | ④<br>操作证 附件 历史工单 <del>获科记录</del><br>-码: 000026               | ☐ 消息<br>99+<br>38<br>28<br>28<br>28<br>28<br>29<br>2<br>2<br>2<br>2<br>2<br>2<br>2<br>2<br>2<br>2<br>2<br>2 | 员 ✿ 系统设置   |
| <ul> <li>● 首页</li> <li>● 首页</li> <li>● 道函档案管理 ^</li> <li>新增设备档案</li> <li>查询设备档案</li> <li>二维码打印</li> </ul>                                                                                                    | ご 广州医疗机构         ③ 当前位置 > 设备档案管理 > 设备档案详情         档案详情       维保商         保养计划       计量计划         配置许可证         设备转科记录       设备名称: 血压计         请输入查询条件       查询                                                                               | ④           操作证 附件 历史工单         转科记录           码: 000026     | ₩ 消息 99+ 2 超级管理                                                                                             | 员 🏠 新统设置   |
| <ul> <li>         医疗设备管理平台     </li> <li>         首页     </li> <li>         道 位备档案管理 ^     </li> <li>         新增设备档案     </li> <li>         查询设备档案     </li> <li>         二维码打印     </li> <li>二维码打印订单</li> </ul> | ご       广州医疗机构         ③       当前位置 > 设备档案管理 > 设备档案详情         档案详情       维保商       保养计划       计量计划       配置许可证         设备转科记录       设备名称: 血压计       设备编码: 唯一         请输入查询条件       查询       查询                                               | ④<br>操作证 附件 历史工单 <del>转科记录</del><br>码: 000026                | ♥ 消息 超级管理                                                                                                   | 员 ✿ 系统设置   |
| <ul> <li>● 首页</li> <li>● 首页</li> <li>● 並函档案管理 ^</li> <li>新增设备档案</li> <li>查询设备档案</li> <li>查询设备档案</li> <li>二维码打印</li> <li>二维码打印订单</li> <li>设备档案导入</li> </ul>                                                       | ご       广州医疗机构         ③       当前位置 > 设备档案管理 > 设备档案详情         档案详情       维保商       保养计划       计量计划       配置许可证         设备转科记录       设备名称: 血压计       设备编码: 唯一         请输入查询条件       查询         序号       操作       设备名称       原料2               | 人     人       操作证 附件 历史工单        • 码: 000026                 | □ 消息 ● 超级管理 ● 超级管理 ● 新規                                                                                     | 员 ✿ 系统设置   |
| <ul> <li>              ● 広             ●</li></ul>                                                                                                    | 三 广州医疗机构         ③ 当前位置 > 设备档案管理 > 设备档案详情         档案详情       维保商         保养计划       计量计划         设备转科记录       设备名称: 血压计         设备转科记录       设备名称: 血压计         请输入查询条件       查询         序号       操作       设备名称         1       血压计       检验科 | ④            操作证 附件 历史工单            報料记录           码: 000026 | □ 消息 <sup>99+</sup> ▲ 超级管理 ▲ 超级管理 ▲ 超级管理 2021/12/17 11:15:53                                                | 员 ✿ 系统设置   |